## Registrierung Stadtradeln Team "Sonnenblume"

Zur Registrierung verwende bitte diesen Link:

https://www.stadtradeln.de/index.php?id=171&L=0&team\_preselect=22757

Dieser führt dich auf die Internetseite "Stadtradeln.de".

Die Registrierung startest du mit dem grünen Pfeil.

| STADTRADELN<br>Radeln für ein gutes Klima                                                                                                    | ≡                        |
|----------------------------------------------------------------------------------------------------|--------------------------|
| Registrierung   Login<br>1 2 3 4<br>Registrierung/Login                                                                                                    | 5                        |
| Registrierung                                                                                                    | )                        |
| <ul> <li>Du möchtest zum ersten Mal beim<br/>STADTRADELN teilnehmen? Dann<br/>registriere dich bitte hier neu.</li> </ul>                                                                                                    |                          |
| Login                                                                                                    | )                        |
| <ul> <li>Du hast bereits einen STADTRADELN-<br/>Account aus dem Vorjahr? Dann kanns<br/>diesen hier reaktivieren.</li> <li>BITTE BEACHTEN: Nach dem Abgleich<br/>deiner persönlichen Daten musst du w<br/>deine Kommune und dein Team wählen<br/>bzw. gründen.</li> </ul> | st du<br>i<br>ieder<br>n |

Bundesland und Kommune sind vorausgefüllt. Mit "Weiter" bestätigten.

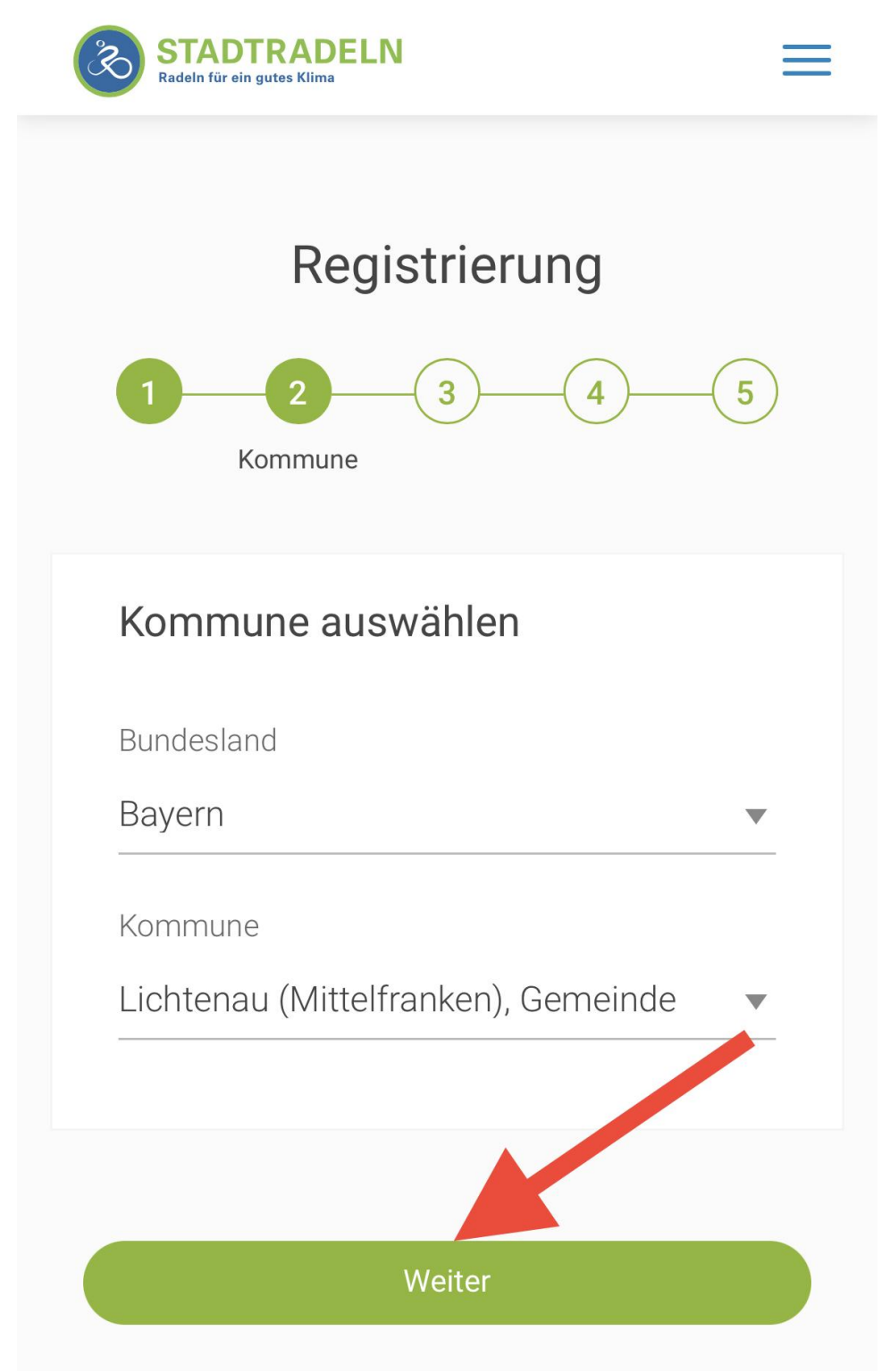

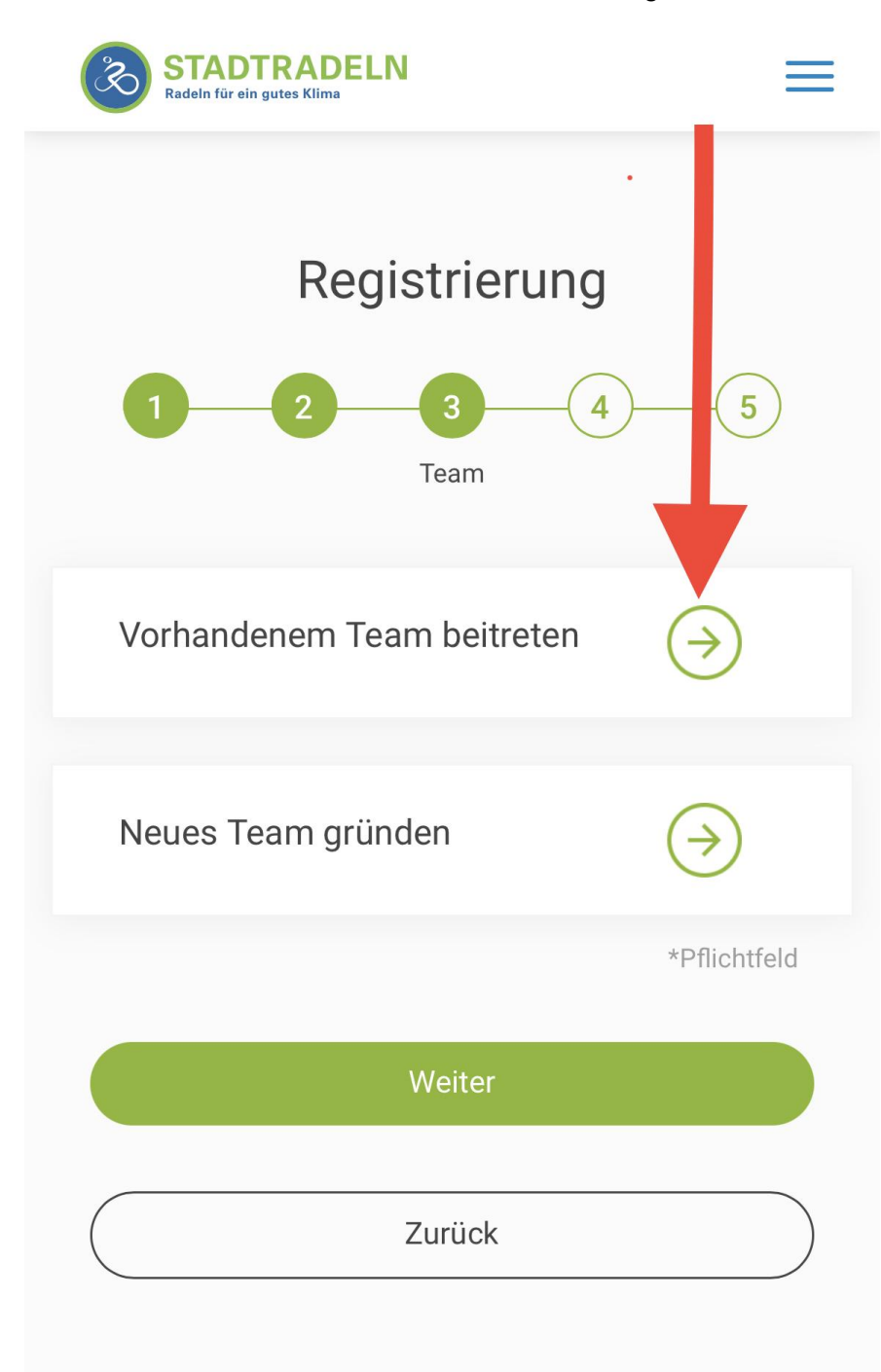

Unserem Team "Sonnenblume" trittst du mit dem grünen Pfeil bei.

Bestätigen mit "Weiter".

| STADTRADELN<br>Radeln für ein gutes Klima | ≡          |
|-------------------------------------------|------------|
| Registrierung                             |            |
| 1 2 3 4<br>Team                           | - 5        |
| Vorhandenem Team beitreten                | Ð          |
| Teamname (i)                              |            |
| Sonnenblume                               | × v        |
|                                           |            |
| Neues Team gründen                        |            |
| *P1                                       | flichtfeld |
| Weiter                                    |            |

Dann noch die Persönlichen Daten eingeben und mit "Weiter" bestätigen.

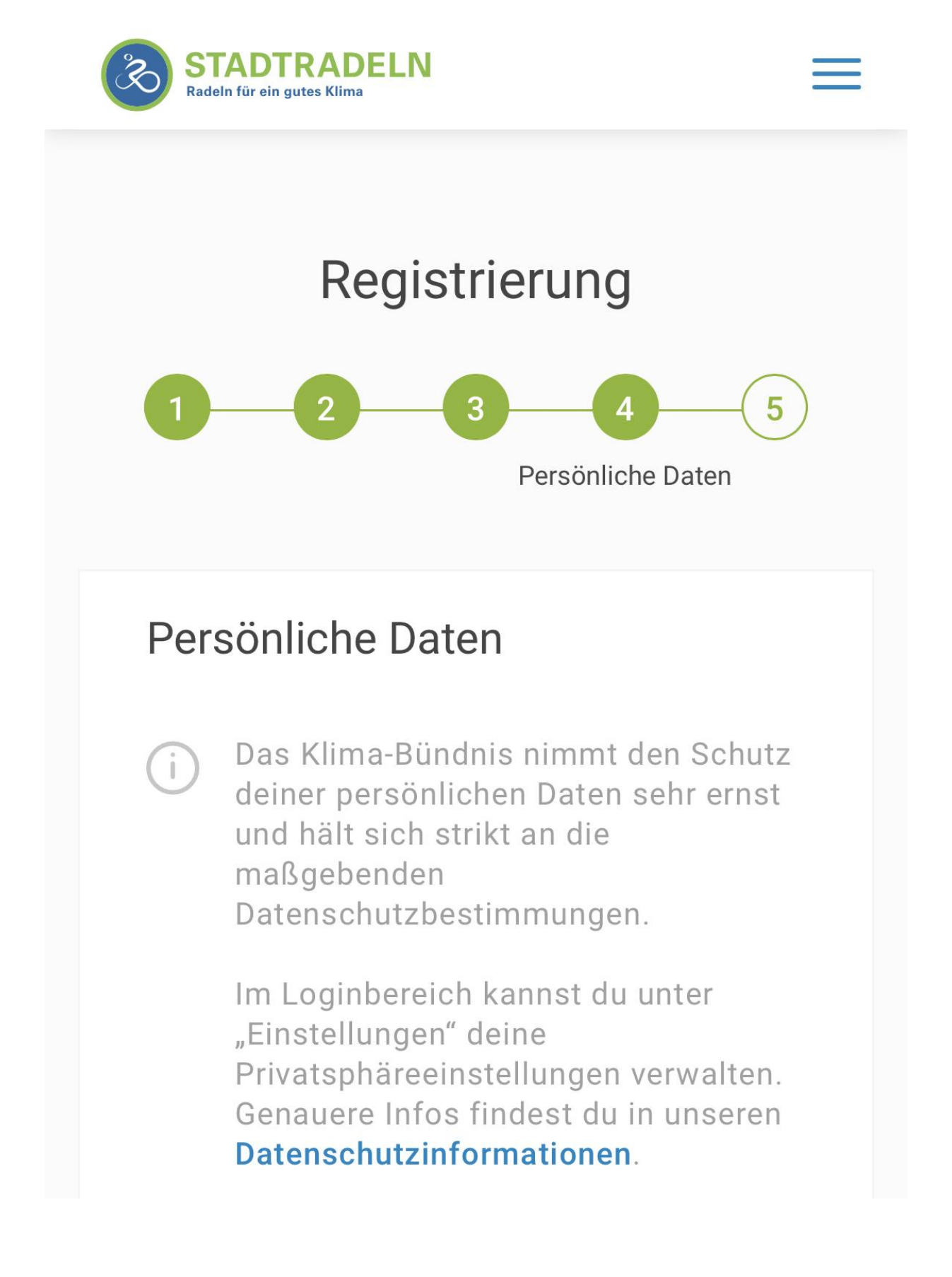

| Bitte wählen          | , |
|-----------------------|---|
| Geburtsiahr*          |   |
| Gebartsjann ()        |   |
| Bitte wählen          |   |
| Vorname*              |   |
| Vorname eingeben      |   |
| Nachname*             |   |
| Name eingeben         |   |
| E-Mail* (i)           |   |
| E-Mail                |   |
| E-Mail wiederholen*   |   |
| E-Mail                |   |
| Passwort*             |   |
| Passwort              |   |
| Passwort wiederholen* |   |
|                       |   |

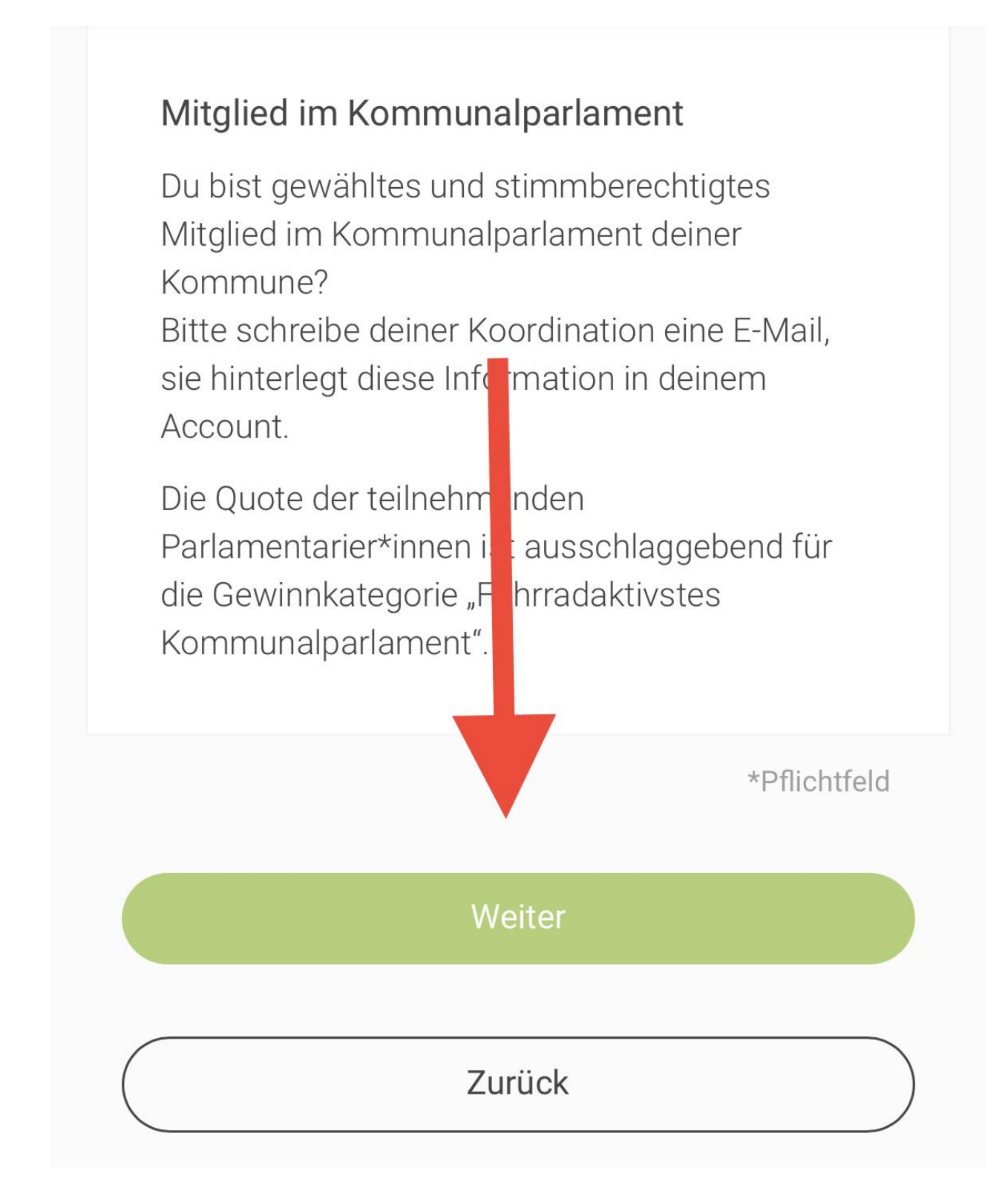

Die drei Checkboxen aktivieren und "Registrierung abschließen".

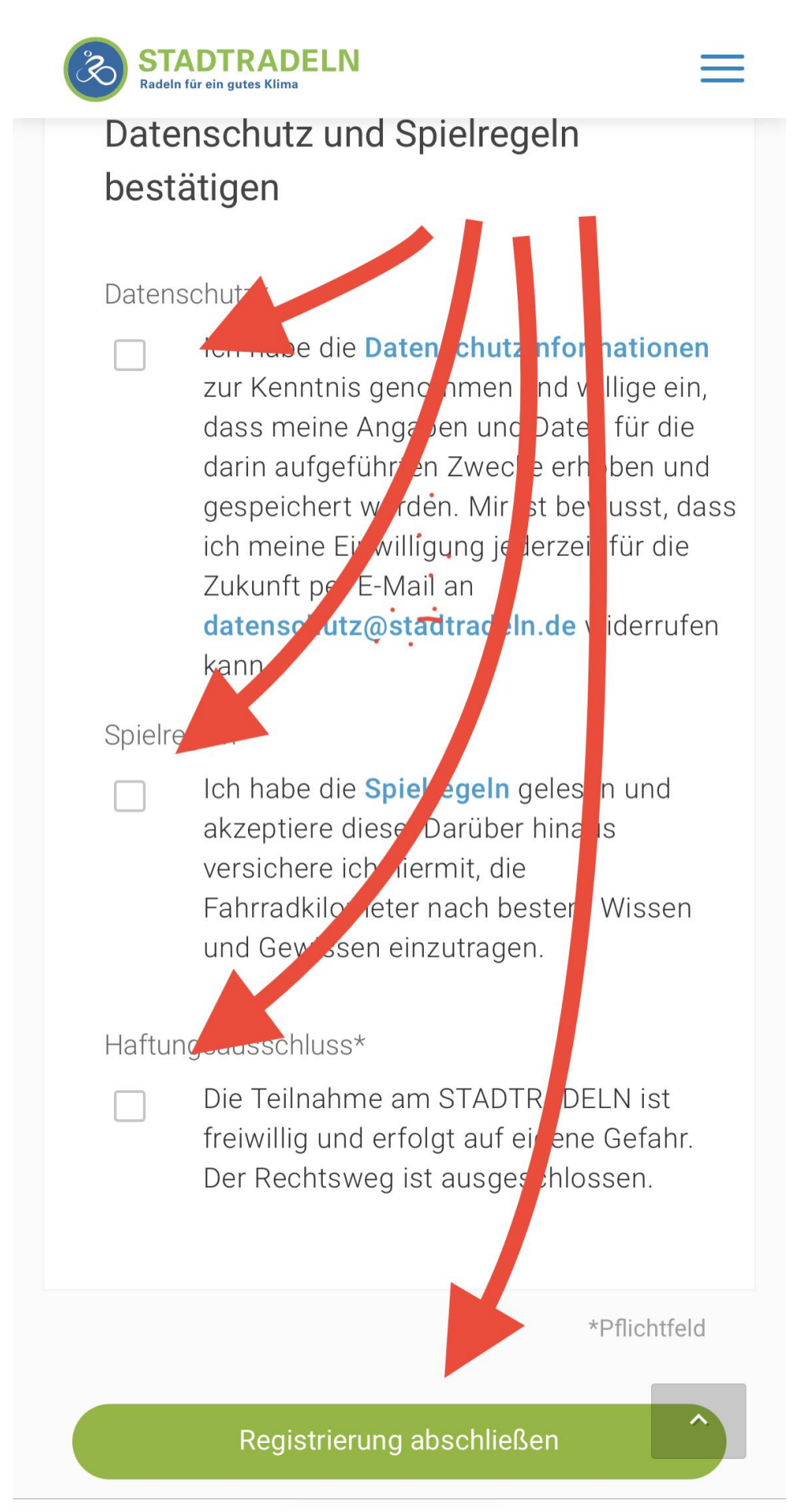

Dann wird ein Bestätigungslink an die angegebene E-Mail-Adresse verschickt. Diesen Link in der Mail anklicken und die Registrierung ist vollständig durchgeführt.

Die Stadtradeln-App ist im jeweiligen Store für Android bzw. iOS verfügbar.